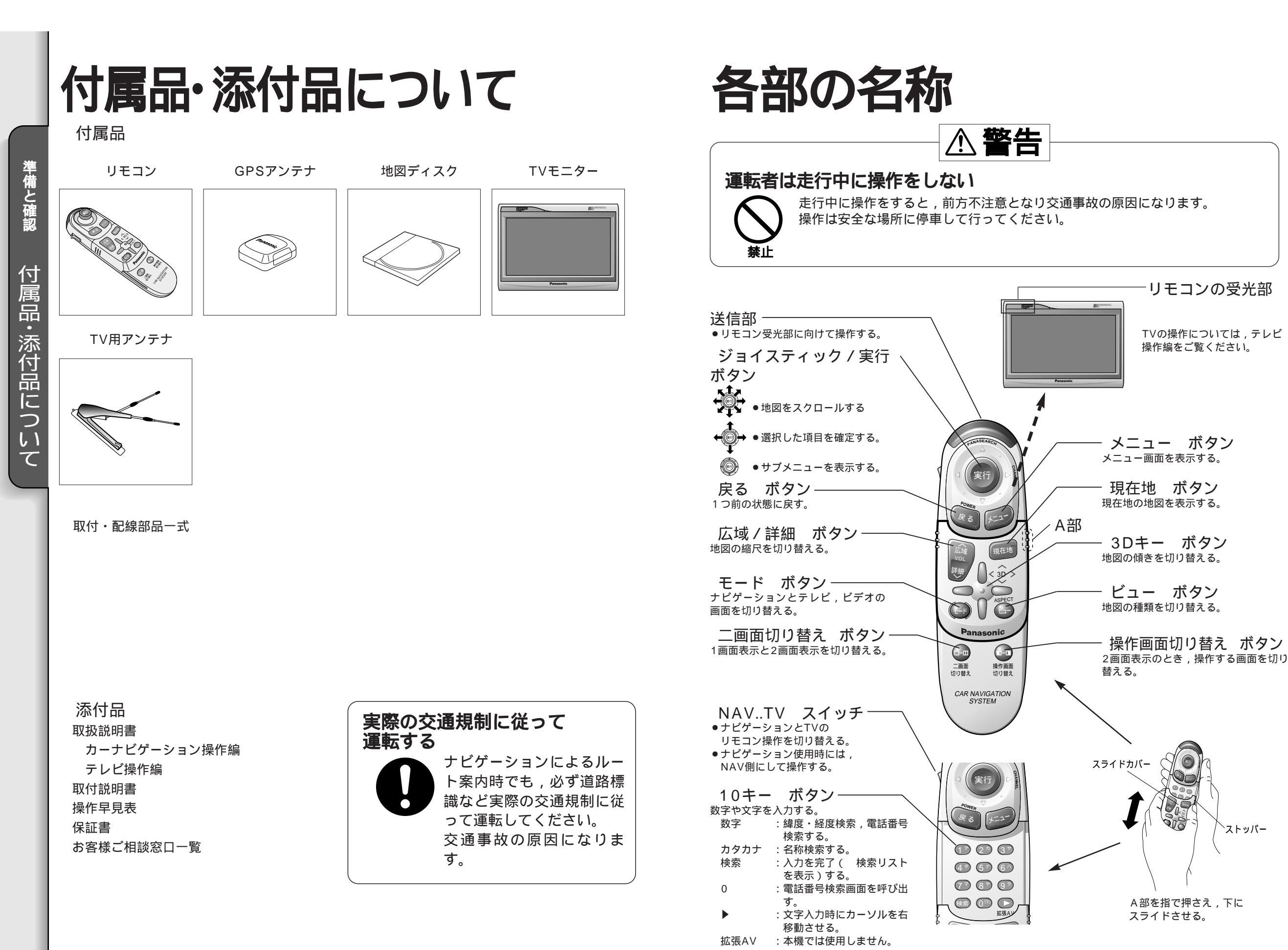

準備と確認 各 部 の 名 称

リモコンの受光部

TVの操作については,テレビ

操作編をご覧ください。

ビュー ボタン

`ストッパー

9

A部を指で押さえ,下に

スライドさせる。